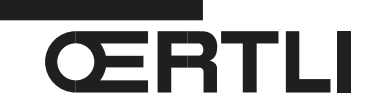

Service Documentation Technico-commerciale

Information Technique

Rubrique C Chaudières gaz au sol à condensation

> GSCR Évolutions produits

P5253 JS F 67580 Mertzwiller

N° ITOE0157

26/08/2014

# <u>FR</u>

- 1. Évolution de la version programme de la carte SCU 768-06 : de V3.0 à V3.8
- ▶ Ajouté les paramètres d'estimation d'énergie dans l'affichage des valeurs mesurées (accès par appui sur la touche →), pour répondre aux exigences de la réglementation RT2012 :

| Niveau utilisateur ∶ →                                                                                                |                                                   |       |  |
|----------------------------------------------------------------------------------------------------|---------------------------------------------------|-------|--|
| Paramètre                                                                                                    | Description                                       | Unité |  |
|                                                                                                    |                                                   |       |  |
| E.ENF.CH <sup>(1)</sup>                                                                                               | Energie estimée de la chaudière en mode chauffage | kWh   |  |
| E.ENF.ECS <sup>(1)</sup>                                                                                              | Energie estimée de la chaudière en mode ECS       | kWh   |  |
| (1) Le paramètre ne s'affiche que si la fonction est activée (paramètre COMPTEUR ENERGIE dans le menu #CONFIGURATION) |                                                   |       |  |

Dans le menu #AFFECTATION : Ajout du paramétrage DEF.CASC et P.VM pour les paramètres S.POMPE A et S.AUX

| Niveau installateur - Menu #AFFECTATION                                                         |                                                                                     |                                                                                                    |                                               |  |
|-------------------------------------------------------------------------------------------------|-------------------------------------------------------------------------------------|----------------------------------------------------------------------------------------------------|-----------------------------------------------|--|
| Paramètre                                                                                       | Plage de réglage                                                                    | Description                                                                                                    | Réglage d'usine                               |  |
|                                                                                                 |                                                                                     |                                                                                                    |                                               |  |
| <b>S.POMPE A</b> <sup>(1)(2)</sup>                                                              |                                                                                     |                                                                                                    | POMPE CH.A                                    |  |
|                                                                                                 | DEF.CASC                                                                            | La sortie <b>DA</b> est active si un défaut est présent sur une des chaudières de la cascade.                                                                                            |                                               |  |
|                                                                                                 | P.VM                                                                                | La sortie <b>DA</b> est active si au moins un circuit des VM raccordées est en demande.                                                                                                  |                                               |  |
|                                                                                                 |                                                                                     |                                                                                                    |                                               |  |
| S.AUX <sup>(1)(4)</sup>                                                                         |                                                                                     |                                                                                                    | BOUC.ECS                                      |  |
|                                                                                                 | DEF.CASC                                                                            | La sortie <b>DAUX</b> est active si un défaut est présent sur une des chaudières de la cascade.                                                                                          |                                               |  |
|                                                                                                 | P.VM                                                                                | La sortie <b>DAUX</b> est active si au moins un circuit des VM raccordées est en demande                                                                                                 |                                               |  |
| <ul><li>(1) Le paramètre ne</li><li>(2) Si la pompe intég</li><li>(4) Le paramètre ne</li></ul> | s'affiche que si le paran<br>prée à la chaudière est u<br>s'affiche que si le paran | nètre INSTALLATION est réglé sur ETENDUE<br>tilisée pour le circuit A (paramètre CIRC.A réglé sur DIRECT), la sor<br>nètre S.POMPE A est réglé sur CIRC.AUX ou si l'option platine vanne | tie 🗩A est libre.<br>e 3 voies est raccordée. |  |

#### > Dans le menu #AFFECTATION :

- Paramètre **E.TEL** : Ajout pour la fonction TOR (tout ou rien) de toutes les combinaisons de circuits A, B, C et ECS

| Niveau installateur - Menu #AFFECTATION |                              |                                                                                                    |                 |
|-----------------------------------------|------------------------------|----------------------------------------------------------------------------------------------------|-----------------|
| Paramètre                               | Plage de réglage             | Description                                                                                                    | Réglage d'usine |
|                                         |                              |                                                                                                    |                 |
| E.TEL <sup>(1)</sup>                    | ANTIGEL                      | Commande de la mise en antigel de la chaudière.                                                                                                    | ANTIGEL         |
|                                         | TOR A                        | Contact tout ou rien : Permet d'utiliser <b>E.TEL:</b> comme une entrée de mise en hors gel du ou des circuit(s).                                                                                                    |                 |
|                                         | TOR B                        |                                                                                                    |                 |
|                                         | TOR A+B                      |                                                                                                    |                 |
|                                         | TOR C                        |                                                                                                    |                 |
|                                         | TOR A+C                      |                                                                                                    |                 |
|                                         | TOR B+C                      |                                                                                                    |                 |
|                                         | TOR A+B+C                    |                                                                                                    |                 |
|                                         | TOR ECS                      |                                                                                                    |                 |
|                                         | TOR A+ECS                    |                                                                                                    |                 |
|                                         | TOR B+ECS                    |                                                                                                    |                 |
|                                         | TOR A+B+ECS                  |                                                                                                    |                 |
|                                         | TOR C+ECS                    |                                                                                                    |                 |
|                                         | TOR A+C+ECS                  |                                                                                                    |                 |
|                                         | TOR B+C+ECS                  |                                                                                                    |                 |
|                                         | TOR AUX                      | Contact tout ou rien : Permet d'utiliser E.TEL: comme une entrée de mise en hors gel du circuit AUX (S.AUX: si l'option AD249 est raccordée ou si le paramètre S.POMPE A est réglé sur CIRC.AUX) Lorsque E.TEL n'est pas actif, le circuit auxiliaire (AUX) suit la température maximale de la chaudière (paramètre MAX.CHAUD.) |                 |
| (1) Le paramètre                        | ne s'affiche que si le param | ètre INSTALLATION est réglé sur ETENDUE                                                                                                    |                 |

Voir également le tableau ci-après, détaillant l'incidence du réglage du paramètre CTC.TEL (FERME ou OUVRE) sur le paramètre E.TEL.

| Réglage<br>CTC. TEL: : | Réglage E.TEL                                                                                                    | Contact 🚥 fermé                                                                                                    | Contact 🚥 ouvert                                                                                                    |
|------------------------|----------------------------------------------------------------------------------------------------|----------------------------------------------------------------------------------------------------|----------------------------------------------------------------------------------------------------|
| FERME                  | ANTIGEL                                                                                                    | Le mode antigel est actif sur tous les circuits de la chaudière.                                                                                                    | Le mode sélectionné sur la chaudière est actif.                                                                                                    |
|                        | TOR A<br>TOR A<br>TOR A+B<br>TOR C<br>TOR A+C<br>TOR B+C<br>TOR A+B+C<br>TOR A+B+C<br>TOR A+ECS<br>TOR A+ECS<br>TOR A+B+ECS<br>TOR A+C+ECS<br>TOR A+C+ECS<br>TOR B+C+ECS | Le mode sélectionné sur le(ou les) circuit(s) est<br>actif                                                                                                    | Le mode antigel est actif sur le (ou les) circuit(s)<br>concerné(s)                                                                                                    |
|                        | TOR AUX                                                                                                    | <ul> <li>La sortie DAUX est active</li> <li>La chaudière fonctionne avec une température de consigne égale à MAX.CHAUD.</li> </ul>                                                                                       | <ul> <li>La sortie DAUX est désactivée après écoulement<br/>de la temporisation TEMPO P.CHAUFF</li> <li>La chaudière fonctionne avec une température de<br/>consigne en fonction de la température extérieure</li> </ul> |
| OUVRE                  | ANTIGEL                                                                                                    | Le mode sélectionné sur la chaudière est actif.                                                                                                    | Le mode antigel est actif sur tous les circuits de la chaudière.                                                                                                    |
|                        | TOR A<br>TOR B<br>TOR A+B<br>TOR C<br>TOR A+C<br>TOR B+C<br>TOR A+B+C<br>TOR A+B+C<br>TOR A+ECS<br>TOR A+ECS<br>TOR A+B+ECS<br>TOR A+C+ECS<br>TOR A+C+ECS<br>TOR B+C+ECS | Le mode antigel est actif sur le (ou les) circuit(s)<br>concerné(s)                                                                                                    | Le mode sélectionné sur le(ou les) circuit(s) est<br>actif                                                                                                    |
|                        | TOR AUX                                                                                                    | <ul> <li>La sortie DAUX est désactivée après écoulement<br/>de la temporisation TEMPO P.CHAUFF</li> <li>La chaudière fonctionne avec une température de<br/>consigne en fonction de la température extérieure</li> </ul> | <ul> <li>La sortie DAUX est active</li> <li>La chaudière fonctionne avec une température de<br/>consigne égale à MAX.CHAUD.</li> </ul>                                                                                   |

► Influence du réglage du paramètre CTC.TEL sur le contact E.TEL :

### • Niveau SAV : Ajout des paramètres relatifs à l'estimation d'énergie, dans le menu **#CONFIGURATION** :

| Niveau SAV - Menu #CONFIGURATION |                  |                                                    |                 |  |
|----------------------------------|------------------|----------------------------------------------------|-----------------|--|
| Paramètre                        | Plage de réglage | Description                                        | Réglage d'usine |  |
|                                  |                  |                                                    |                 |  |
| COMPTEUR<br>ENERGIE              | NON / OUI        | Activer la fonction Estimation d'énergie enfournée | NON             |  |
| RESET CPT kWh                    | NON / OUI        | Reset des compteurs d'énergie chauffage et ECS     | NON             |  |
|                                  |                  |                                                    |                 |  |

- Messages en cas d'erreur ou de défaut: ajouté les messages suivants concernant des chaudières installées en cascade :
  - BL.COM MODBUS M30 : Ce message apparaît uniquement sur une chaudière configurée en esclave. La chaudière esclave ne reçoit plus d'information via le BUS.

Causes possibles :

- Câble BUS non raccordé
- La chaudière maîtresse n'est pas configurée pour la cascade.
- Pour configurer la chaudière maîtresse pour la cascade, régler le paramètre CASCADE sur OUI et le paramètre REGUL. MAITRESSE sur OUI.
- BL.RESEAU.SYSTEME M31 : Ce message apparaît uniquement sur une chaudière configurée en esclave. La chaudière esclave reçoit des informations via le BUS, mais ces informations ne lui sont pas adressées. Cause :

La chaudière maîtresse est bien configurée pour la cascade (paramètres **CASCADE** et paramètre **REGUL**. **MAITRESSE** réglés sur **OUI**), mais la chaudière esclave n'a pas été enrôlée dans la cascade.

Pour y remédier: enrôler la chaudière esclave au niveau du paramètre **RESEAU SYSTÈME** de la chaudière maîtresse.

## 2. Mise à jour de la version du programme - SCU 768-06

## Mettre la chaudière hors tension

- Raccorder le connecteur de l'outil de programmation sur le connecteur J1 de la carte SCU.
- Mettre la chaudière sous tension.
- Mettre à jour de la version du programme en utilisant l'outil de programmation.

Se reporter à la notice livrée avec l'outil de programmation.

Toujours mettre la chaudière hors tension avant de brancher ou de débrancher l'outil de programmation !

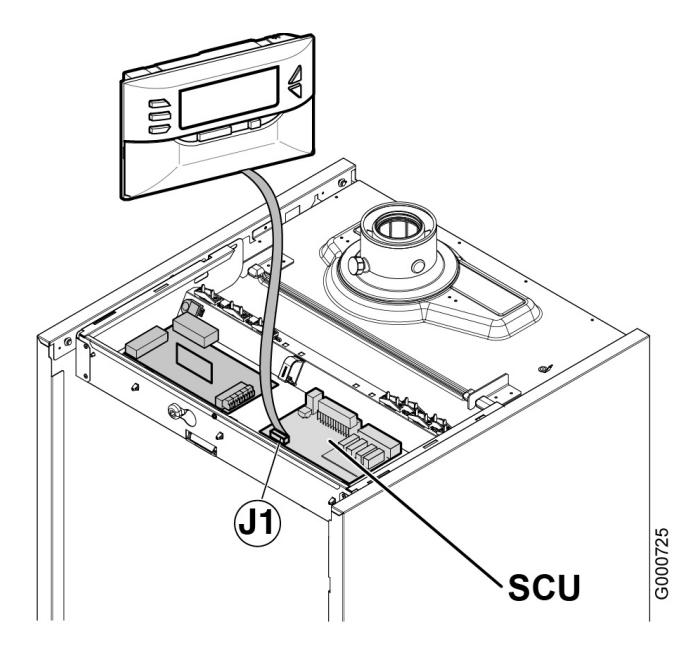

## 3. Cartes concernées - Pièces de rechange

| Appareils<br>concernés | Carte SCU 768-06    |                     | Application on production                  |                           |
|------------------------|---------------------|---------------------|--------------------------------------------|---------------------------|
|                        | Ancienne<br>version | Nouvelle<br>version | Application en production<br>A partir de : | Pièces de rechange        |
| GSCR                   | 200018906-01        | 200018906-02        | Semaine<br>27/ 2013                        | Référence :<br>200018906* |

\* Les cartes mises à jour, sont disponibles au CPR